# **TECHSVIEWER**

Oferowanie prostych rozwiązań problemów technicznych

|  | Dom | Jak | Prochowiec | Windows | Opinie | Laptopy | Drukarki | Maszyna wirtualna 🗸 | Skontaktuj się z nami | Q |  |
|--|-----|-----|------------|---------|--------|---------|----------|---------------------|-----------------------|---|--|
|--|-----|-----|------------|---------|--------|---------|----------|---------------------|-----------------------|---|--|

# Jak Zainstaluj system Android 8.1 Oreo w maszynie wirtualnej: VMware i VirtualBox

1 rok temu • przez Jana

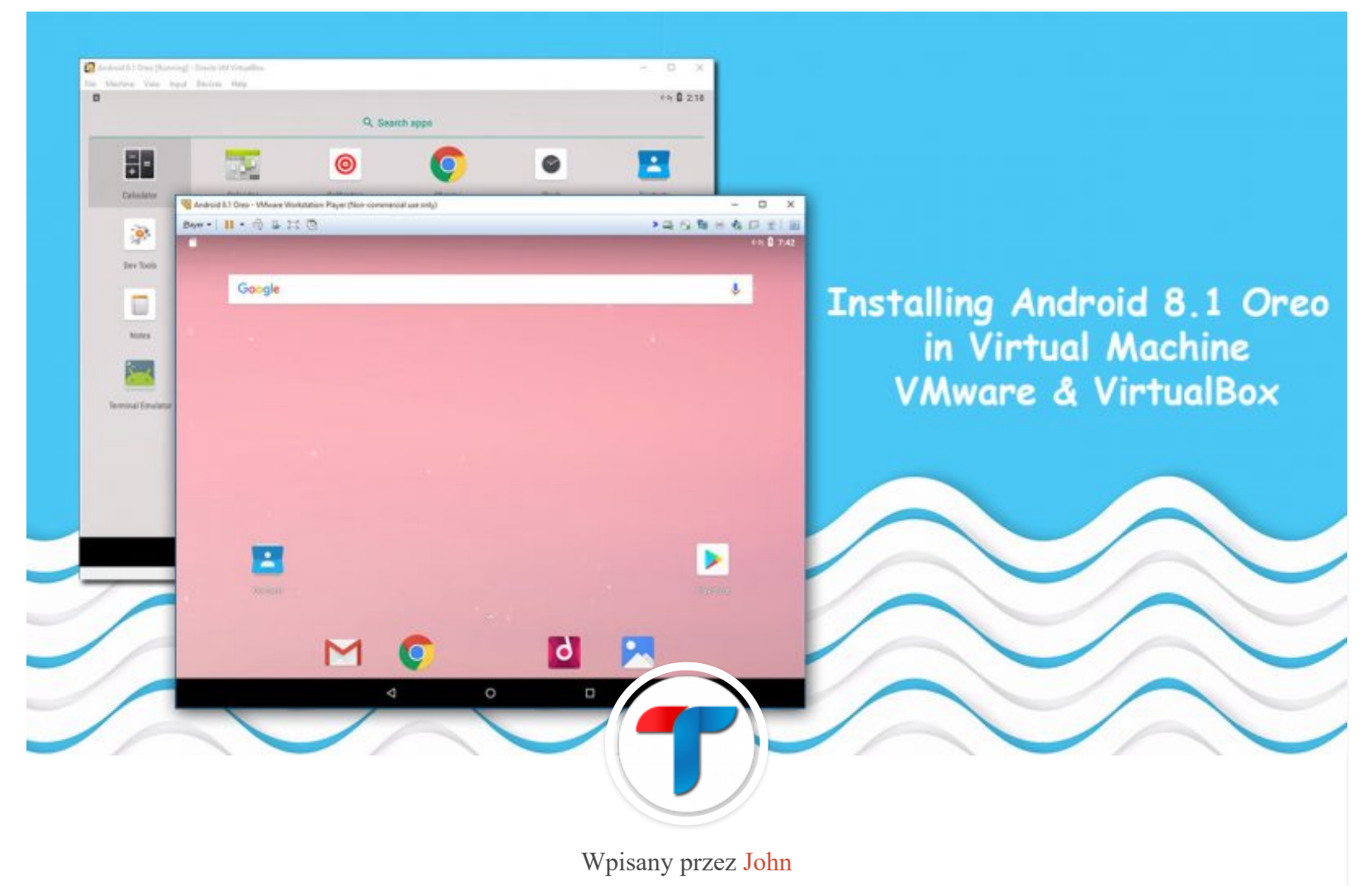

Android jest jednym z najpopularniejszych systemów operacyjnych. Udowodnił, że zdominował rynek smartfonów, ale jeszcze nie wkroczył do świata komputerów osobistych. Nie oznacza to, że nie możesz cieszyć się środowiskiem Androida na swoim komputerze. Możesz to zrobić za pomocą oprogramowania do wirtualizacji.

Istnieje wiele powodów, dla których chcesz mieć najnowszy system Android 8.1 Oreo na swoim komputerze. Możliwe, że jesteś programistą i zdecydowałeś się na aplikacje na Androida. Potrzebny będzie emulator do https://techsviewer.com/install-android-in-virtual-machine-vmware-and-virtualbox/

#### Install Android 8.1 Oreo in Virtual Machine: VMware and VirtualBox

testowania tworzonych aplikacji. Za pomocą oprogramowania do wirtualizacji można utworzyć środowisko przypominające urządzenie z Androidem, w którym można wypróbować aplikację. Być może jesteś po prostu ciekawy, co Oreo ma do zaoferowania. Możesz to sprawdzić, uruchamiając go na maszynie wirtualnej. Powinno to być pierwszym krokiem przed aktualizacją systemu operacyjnego przez użytkownika Androida.

Maszynę wirtualną z systemem Android można utworzyć za pomocą różnych dostępnych rozwiązań oprogramowania do wirtualizacji. Jest ich wiele, ale tylko dwie mają najlepsze cechy. Są to VirtualBox i VMware. Ich darmowe wersje są pełne funkcji, podczas gdy ich płatne wersje uniemożliwiają to. Użytkownicy mają dostęp do każdej funkcji Androida, tak jak działa on na telefonie. Programiści docenią fakt, że mogą tworzyć różne maszyny wirtualne podobne do urządzeń z Androidem, aby mogli testować aplikacje na urządzeniach o różnych specyfikacjach. Będą mogli łatwo tworzyć maszyny wirtualne z inną pamięcią RAM, ROM i innymi specyfikacjami, aby ustalić, jak aplikacja będzie działać na różnych telefonach z Androidem.

VMware Player vs Virtualbox

Wirtualny obraz systemu Android 8.1 ISO lub Android 8.1?

szybka nawigacja

**VMware Player vs Virtualbox** 

Wirtualny obraz systemu Android 8.1 ISO lub Android 8.1?

Instalowanie Androida 8.1 Oreo na VMware Player (bezpłatny)

Krok 1: Zainstaluj Vmware Player i pobierz Android Oreo Disk ISO

Krok 2: Utwórz nową maszynę wirtualną

Krok 3: Zainstaluj VMware Android 8.1 Oreo

Krok 4: Uruchom w trybie xForce

Krok 5: Ciesz się fajnymi funkcjami VM VM Android Oreo

#### Instalowanie Androida 8.1 Oreo na VirtualBox

Krok 1: Zainstaluj VirtualBox i pobierz plik ISO Androida Oreo

Krok 2: Utwórz wirtualną maszynę z Androidem

Krok 3: Edytuj maszynę Virtual Android Oreo

Krok 4: Zainstaluj Androida w maszynie Virtula z VirtualBox

Krok 5: Uruchom Android 8.1 Oreo w VirtualBox

# Instalowanie Androida 8.1 Oreo na VMware Player (bezpłatny)

## Krok 1: Zainstaluj Vmware Player i pobierz Android Oreo Disk ISO

Pobierz i zainstaluj plik ISO VMWare Player i Android Oreo Disk do użytku osobistego wybierz wersję bezpłatną, podczas gdy zaawansowani użytkownicy będą potrzebować wersji płatnej, która ma więcej funkcji do zaoferowania. Tak czy inaczej, musisz przejść do strony pobierania VMware Player. Wybierz, co chcesz pobrać, i kliknij przycisk "pobierz teraz".

| VMware Workstation 15 Player (Non-commercial us | e only)                                      | - 🗆 X                                                                                          |
|-------------------------------------------------|----------------------------------------------|------------------------------------------------------------------------------------------------|
| Player ▼   ▶ ▼ 🖧 🖸 🖄                            |                                              |                                                                                                |
| Home                                            | Welcome to<br>Workstation                    | VMware<br>15 Player                                                                            |
|                                                 | Create a new<br>the top of yo                | New Virtual Machine                                                                            |
|                                                 | Open a V<br>Open an exis<br>to the top of    | <b>/irtual Machine</b><br>sting virtual machine, which will then be added<br>your library.     |
|                                                 | Get advance<br>managemen                     | to VMware Workstation Pro<br>d features such as snapshots, virtual network<br>t, and more.     |
|                                                 | Yiew online h                                | ielp.                                                                                          |
|                                                 | This product<br>commercial u<br>license. Buy | is not licensed and is authorized for non-<br>ise only. For commercial use, purchase a<br>now. |

VMware Workstation Player 15

Aby zainstalować VMware, musisz przejść do miejsca, w którym znajduje się pobrany plik. Plik do wyszukania tutaj ma rozszerzenie .exe. Kliknij go prawym przyciskiem myszy i wybierz "Uruchom jako administrator". Kreator instalacji przeprowadzi Cię przez proces. Po zakończeniu instalacji konieczne będzie ponowne uruchomienie komputera przed kontynuowaniem.

## Krok 2: Utwórz nową maszynę wirtualną

Zacznij od kliknięcia przycisku "Utwórz nową maszynę wirtualną". Następnie kliknij "Zainstaluję system operacyjny później". Gdy pojawi się okno "Instalacja systemu operacyjnego gościa", wybierz instalację systemu operacyjnego później. Następnie będziesz musiał wybrać system operacyjny gościa. Kliknij przycisk opcji obok "Linux" i wybierz wersję jako "Inny Linux 4.x".

| New Virtual Machine Wizard X                                                                                                    | New Virtual Machine Wizard X                                                                         |
|----------------------------------------------------------------------------------------------------|----------------------------------------------------------------------------------------------------|
| Welcome to the New Virtual Machine Wizard<br>A virtual machine is like a physical computer; it needs an operating<br>system. How will you install the guest operating system? | Select a Guest Operating System<br>Which operating system will be installed on this virtual machine? |
| Install from:<br>Installer disc:<br>No drives available                                                                                                    | Guest operating system O Microsoft Windows C Linux Novell NetWare Solaris O Other                    |
| Installer disc image file (iso): Browse Browse The virtual machine will be created with a blank hard disk.                                                                    | Version<br>Other Linux 4.x or later kernel 64-bit                                                    |
| Help < Back Next > Cancel                                                                                                    | Help < Back Next > Cancel                                                                            |

Instalacja systemu operacyjnego gościa

Dalej są nazwa i lokalizacja. Wybierz nazwę, która jest łatwa i rozsądna. "Android 8.1 Oreo" byłby dobrym wyborem. Jeśli chodzi o lokalizację, określ miejsce przechowywania maszyny wirtualnej. Następnie kliknij "Dostosuj sprzęt". Możesz wybrać dowolny rozmiar pamięci RAM i procesora. Kliknij menu "Pamięć" i ustaw pamięć, którą

chcesz przydzielić maszynie wirtualnej. Wybierz ponad 1 GB, ale nie przekraczaj zalecanego maksymalnego rozmiaru pamięci.

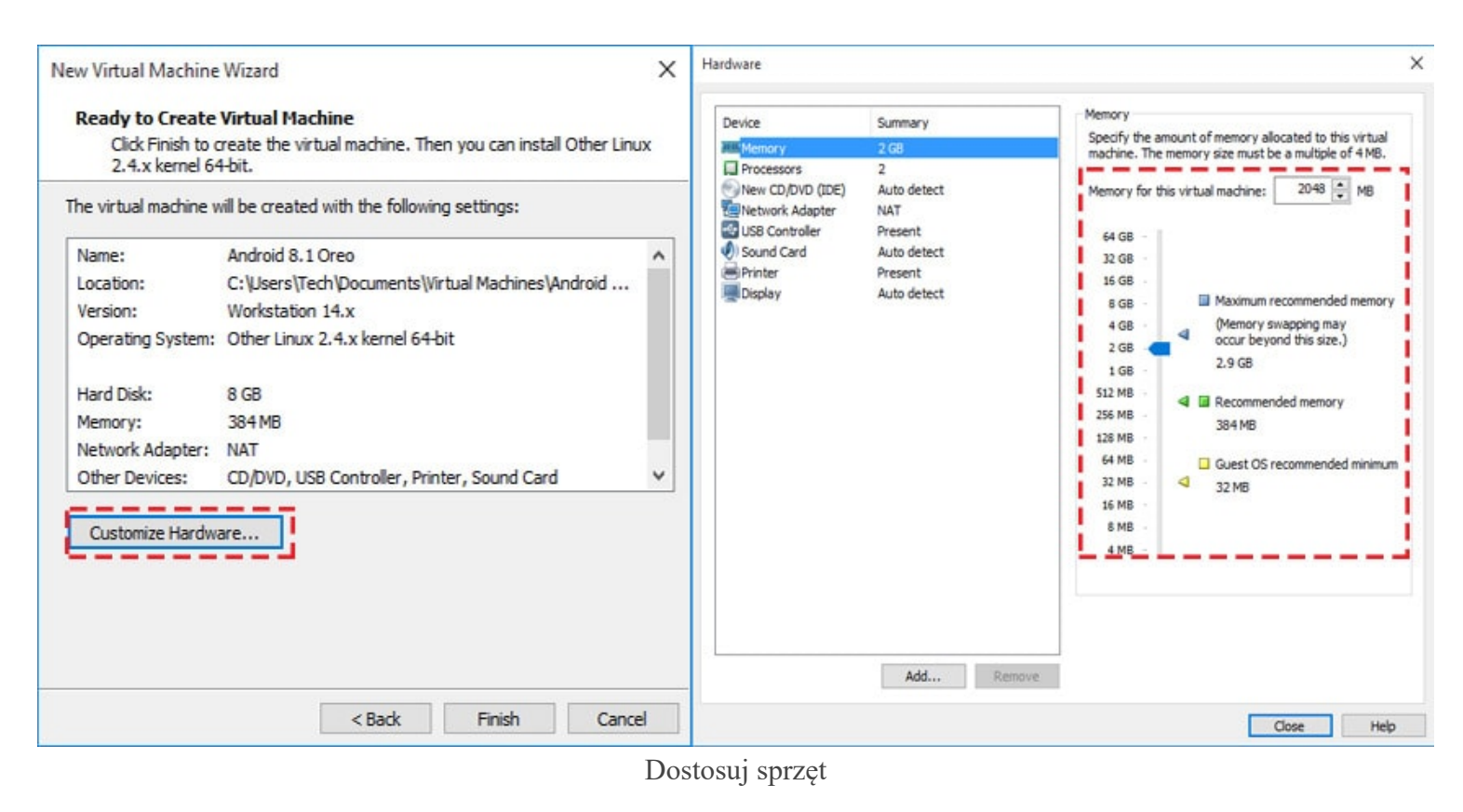

Na karcie sprzętu kliknij "CD / DVD (IDE)", aw małym oknie, które otworzy się po prawej stronie, wybierz opcję Użyj pliku obrazu ISO. Kliknij przycisk Przeglądaj i przejdź do miejsca, w którym znajduje się plik ISO systemu Android 8.1 Oreo. Wybierz i naciśnij przycisk "Otwórz".

| dware                                                                                                    |                                                                                                |        | ×                                                                                                    |
|----------------------------------------------------------------------------------------------------|------------------------------------------------------------------------------------------------|--------|----------------------------------------------------------------------------------------------------|
| Device<br>Memory<br>Processors<br>New CD/DVD (IDE)<br>Network Adapter<br>USB Controller<br>Sound Card<br>Printer<br>Display | Summary<br>2 GB<br>2<br>Auto detect<br>NAT<br>Present<br>Auto detect<br>Present<br>Auto detect |        | Device status Connected Connect at power on Connection Use physical drive: Auto detect Ouse ISO image file: Dads\android-x86-8.1+rc2.isd Advanced |
|                                                                                                    | Add                                                                                            | Remove |                                                                                                    |
|                                                                                                    |                                                                                                |        | Close Help                                                                                                    |

Uruchom z pliku ISO systemu Android

Następnie wybierz zakładkę "Wyświetl" i włącz "Przyspieszenie grafiki 3D".

 $\wedge$ 

| Device<br>Memory<br>Processors<br>New CD/DVD (IDE)<br>Network Adapter<br>USB Controller<br>Sound Card<br>Printer<br>Display | Summary<br>2 GB<br>2<br>Using file C:\Users\Tech\Do<br>NAT<br>Present<br>Auto detect<br>Present<br>Auto detect | 3D graphics<br>Accelerate 3D graphics<br>Monitors<br>● Use host setting for monitors<br>● Specify monitor settings:<br>Number of monitors:<br>1<br>Maximum resolution of any one monitor:<br>2560 x 1600 ✓<br>Graphics memory<br>Maximum amount of guest memory that can be used for<br>graphics memory:<br>768 MB (recommended) ✓ |
|----------------------------------------------------------------------------------------------------|----------------------------------------------------------------------------------------------------|----------------------------------------------------------------------------------------------------|
|                                                                                                    | Add Remove                                                                                                    |                                                                                                    |

Enable 3D Graphics

Confirm that they are accurate and click on the "Close" button. The virtual machine will be created within a short time.

# Step 3: Install VMware Android 8.1 Oreo

9/34

Click on the "Power on this Virtual Machine" option to start the installation process. A few seconds later a blue screen will appear. On this screen, select the "Advanced options".

| 🚳 Android 8.1 Oreo - VMware                     | Workstation Player (Non                                          | i-commercial use           | only)                  | -              | - 🗆   | ×   |
|-------------------------------------------------|------------------------------------------------------------------|----------------------------|------------------------|----------------|-------|-----|
| Player 🕶 📔 💌 🖶 🔒                                | H Ø                                                              |                            | » 📮 👒                  | <b>t</b> a 🖶 🤇 | 0 🗖 🧕 |     |
| And                                             | roid-x86 Live &                                                  | Installatio                | n CD 8.1-              | -rc2           |       |     |
| Live CD -<br>Live CD -<br>Installat<br>Advanced | - Run Android-x86<br>• Debug mode<br>ion - Install Am<br>options | without in:<br>droid-x86 t | stallatic<br>o harddis | m<br>:k        | Þ     |     |
|                                                 |                                                                  |                            |                        |                |       |     |
|                                                 | Press [Tab]                                                      | to edit opt                | ions                   |                | J     |     |
|                                                 |                                                                  |                            |                        |                |       |     |
|                                                 |                                                                  |                            |                        |                | ſ,    | )   |
| android-x86.org                                 |                                                                  |                            |                        |                |       | ÔIJ |

Advanced options

Next click "Auto Installation" to install android 8.1 in VMware

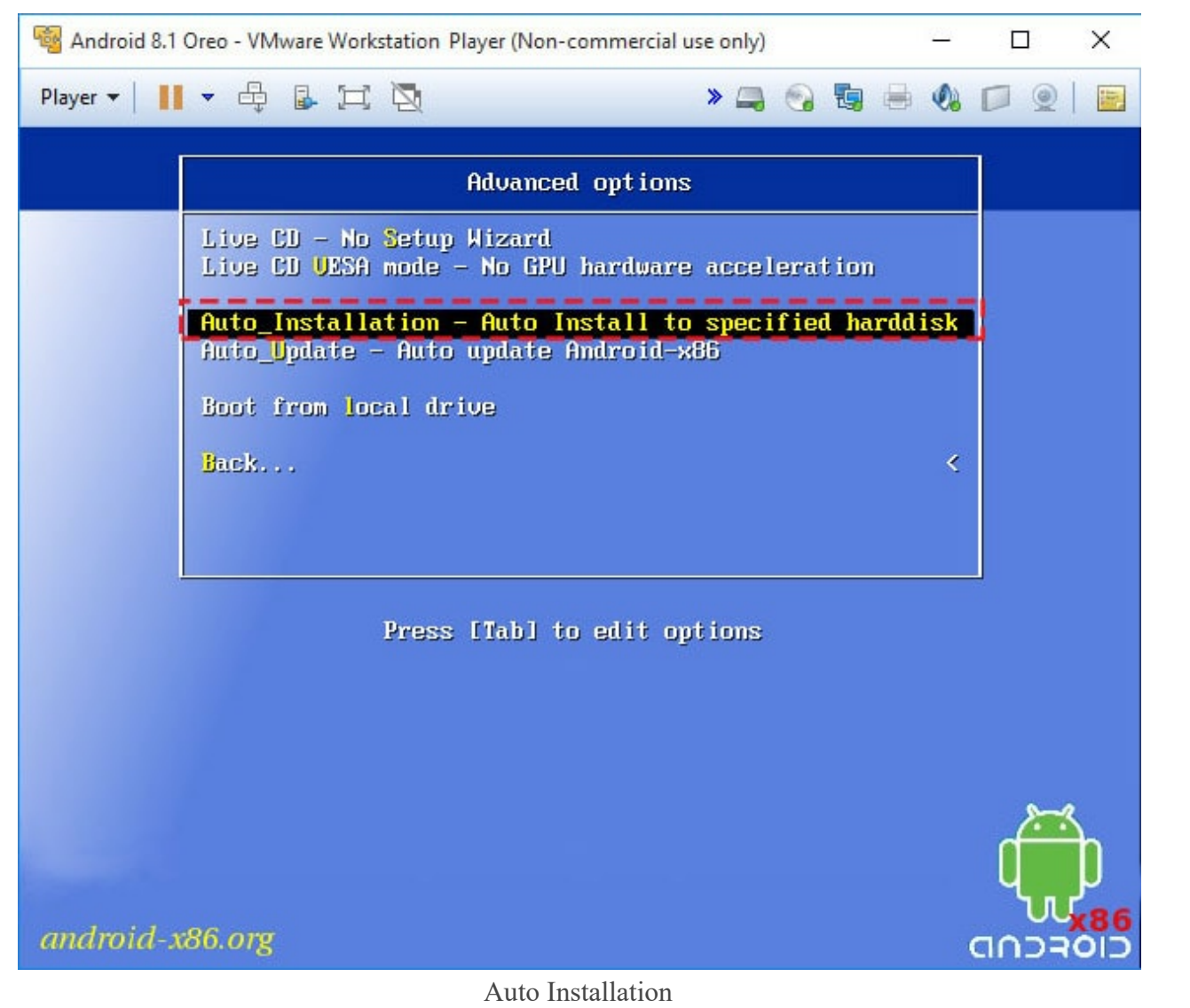

When the installation is done, right click on "CD/DVD icon" and select "**Disconnect**", then click "Reboot" the VM. As you reboot, you will see a black screen with writings on it.

11/34

| Mandroid 8.1 Oreo - VMware Workstation Player (Non-commercial use only)                                | <u>~</u>   |          | × |
|----------------------------------------------------------------------------------------------------|------------|----------|---|
| Player ▼   👖 ▼ 🖨 📴 🔀 🔉 🛸                                                                               | Disconnect | <b>-</b> |   |
|                                                                                                    | Settings   |          |   |
|                                                                                                    |            |          |   |
| Congratulationsf Android-x86 is installed successfully. Run Android-x86 Reboot COK > <cancel></cancel> |            |          |   |

Disconnect ISO image and Reboot Virtual Machine

# Step 4: Boot with xForce Mode

Press "e" button to edit this command before booting.

12/34

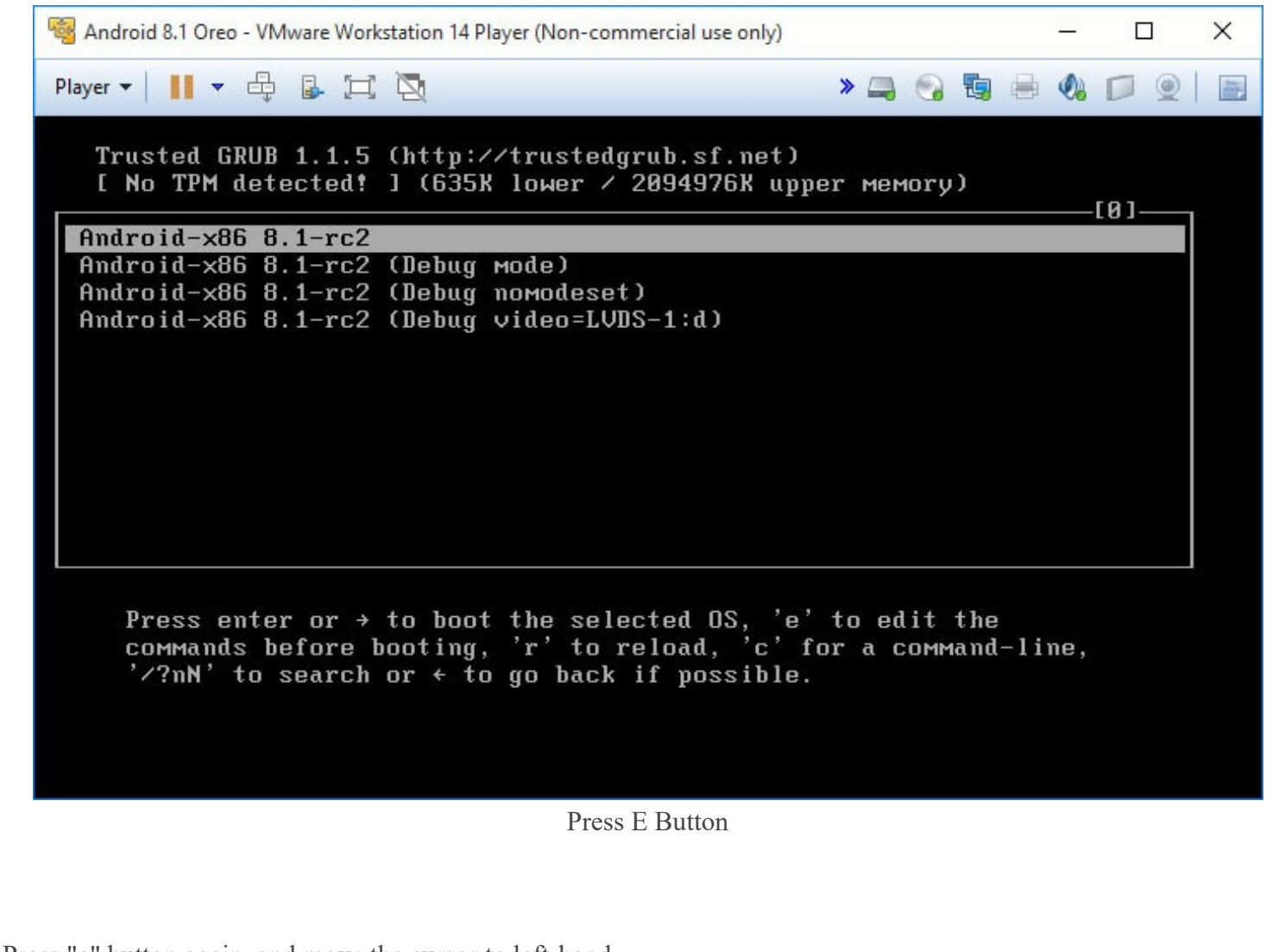

Press "e" button again, and move the cursor to left-hand.

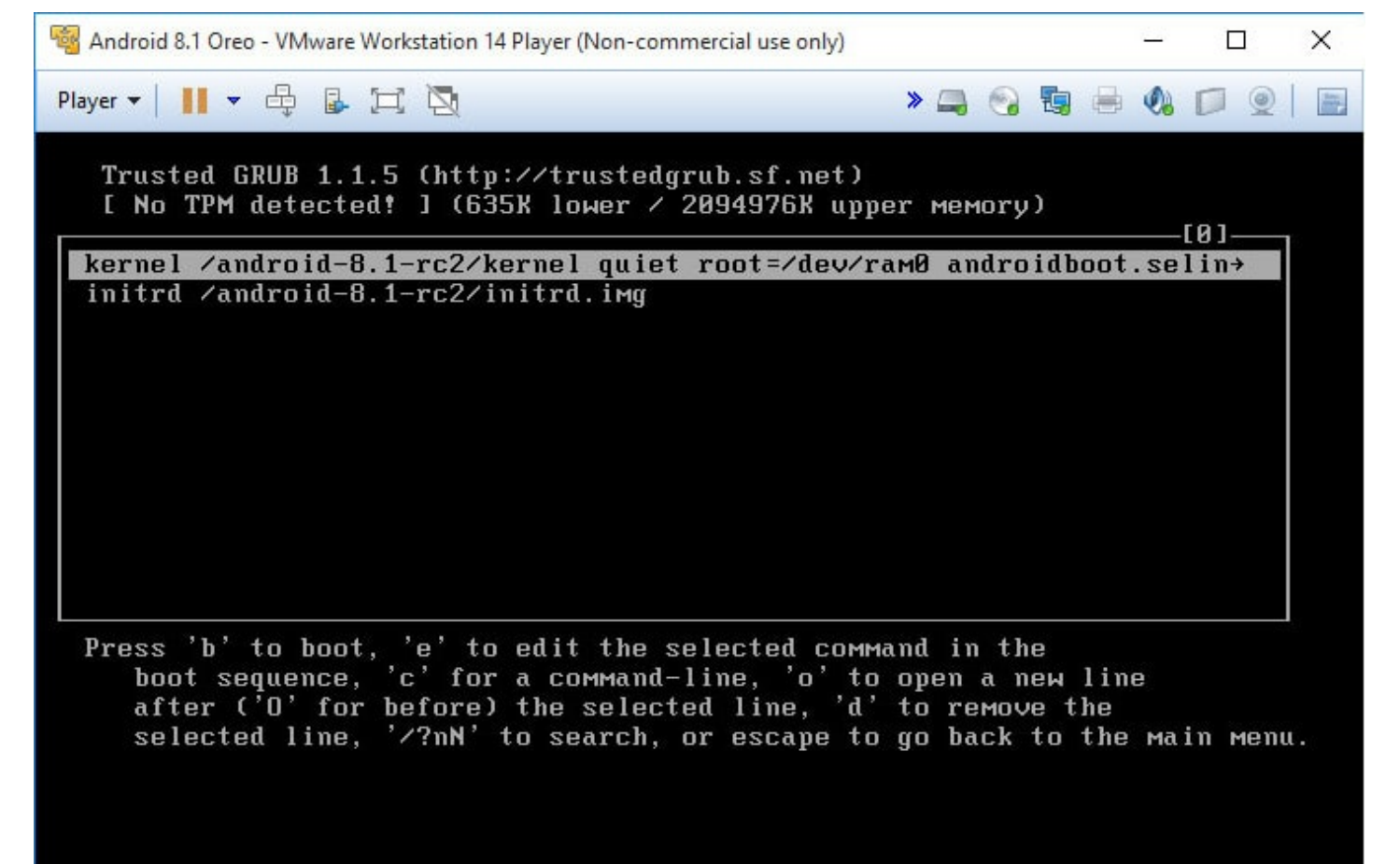

Press e button again

Replace "quiet" parameter with "nomodeset xforcevesa", then press "Enter" to save and press "b" button to boot.

14/34

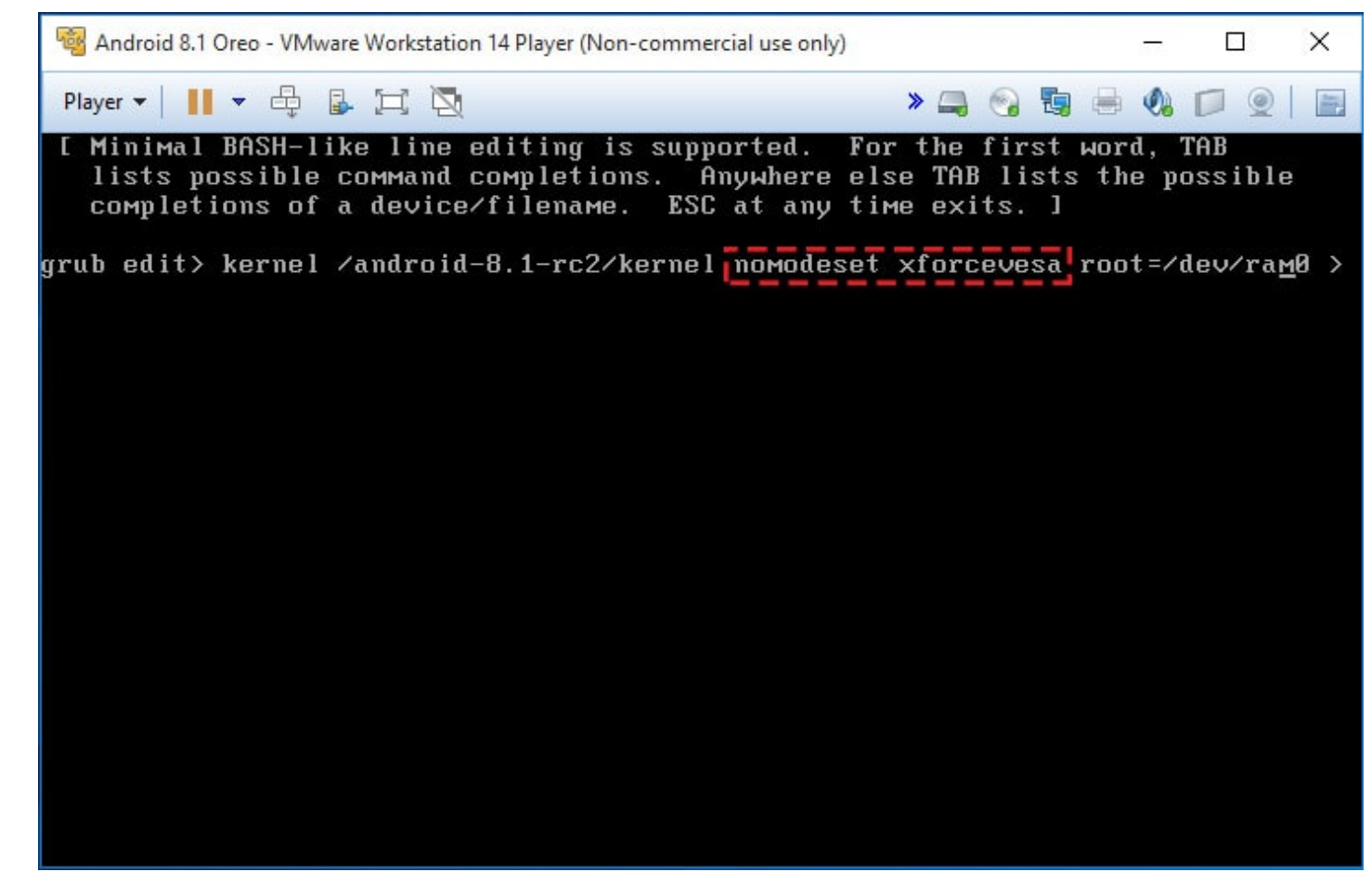

Step 5: Enjoy the cool features of your VMware Android Oreo VM

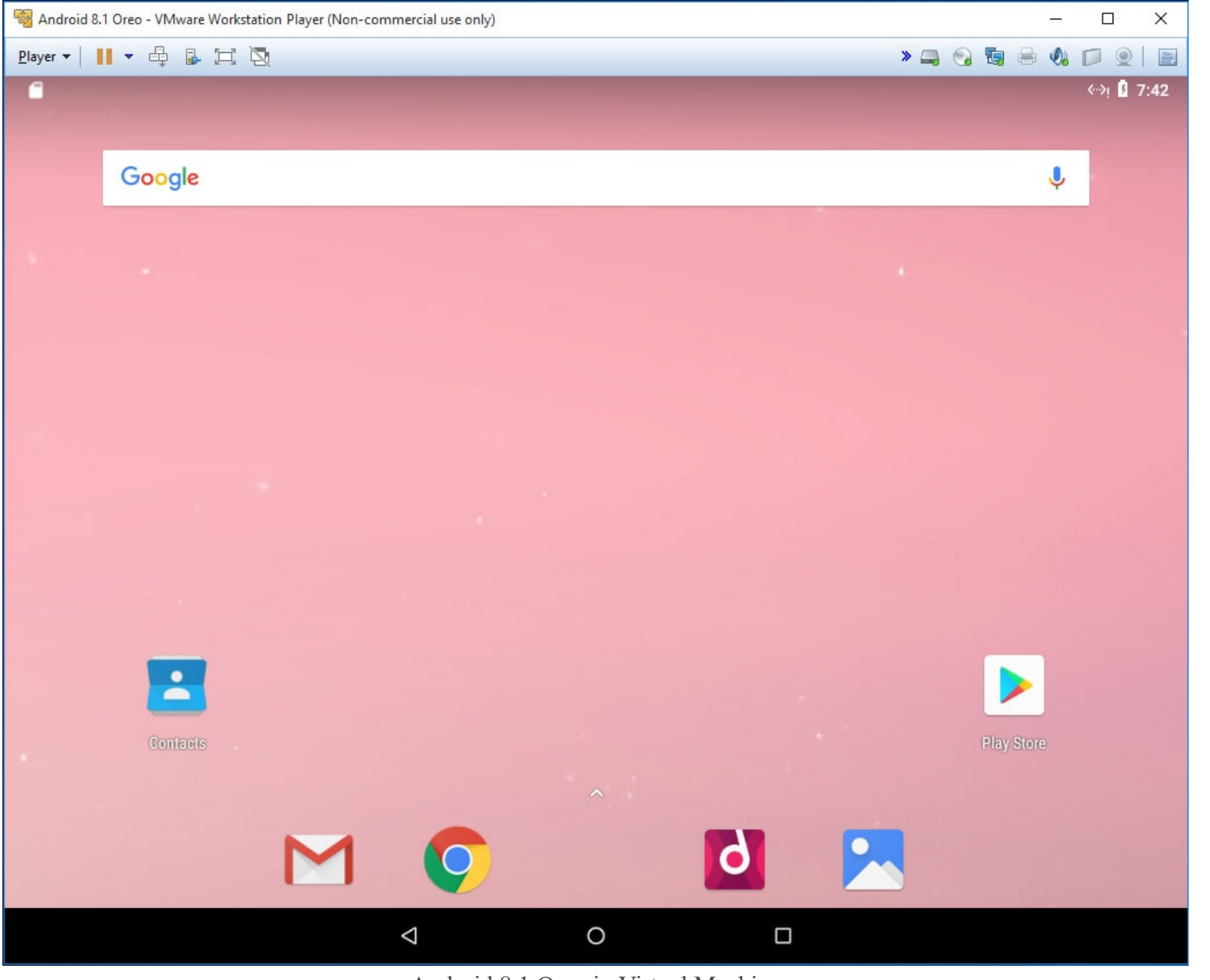

Android 8.1 Oreo in Virtual Machine

When the startup is complete, you will see a screen that resembles an Android phone's. You can now check out the cool features of the Android Oreo. Download and install apps you love. Enjoy games, chat applications and much

more on the new and improved Oreo; right on your computer! You are done and we congratulate you. Please do let us know if you face any problems.

# Installing Android 8.1 Oreo on VirtualBox

## Step 1: Install VirtualBox and Download Android Oreo ISO File

Download all you will require In order to proceed, you will need to download two important files. One is the VirtualBox installation file that can be found at the developer's official website. Second is the Android 8.1 Oreo ISO file. You can also opt for a disk image depending on what you prefer. Just ensure that the site from which you download is trustworthy.

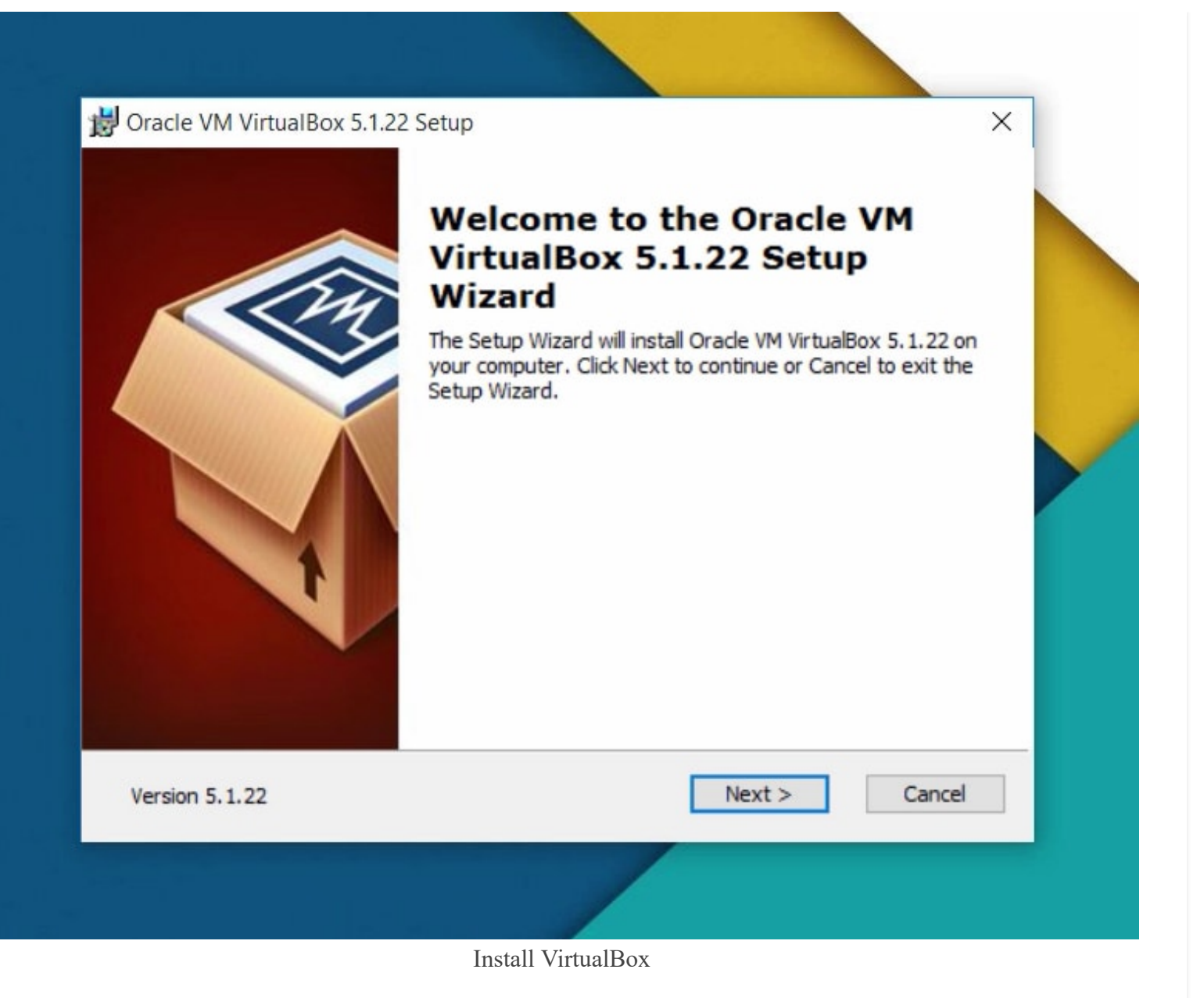

Double-click on the .exe (on Windows) or .dmg (for MacOS) Virtualbox file and the installation process will start. This is very easy with prompts on the screen guiding you through the entire process. Follow these and you will be

18/34

done in a few seconds.

## Step 2: Create the Virtual Android Machine

Press the "New" button and the process of creating a new virtual machine on VirtualBox will be started. All you will have to do on each screen is making a few changes and press "Next".

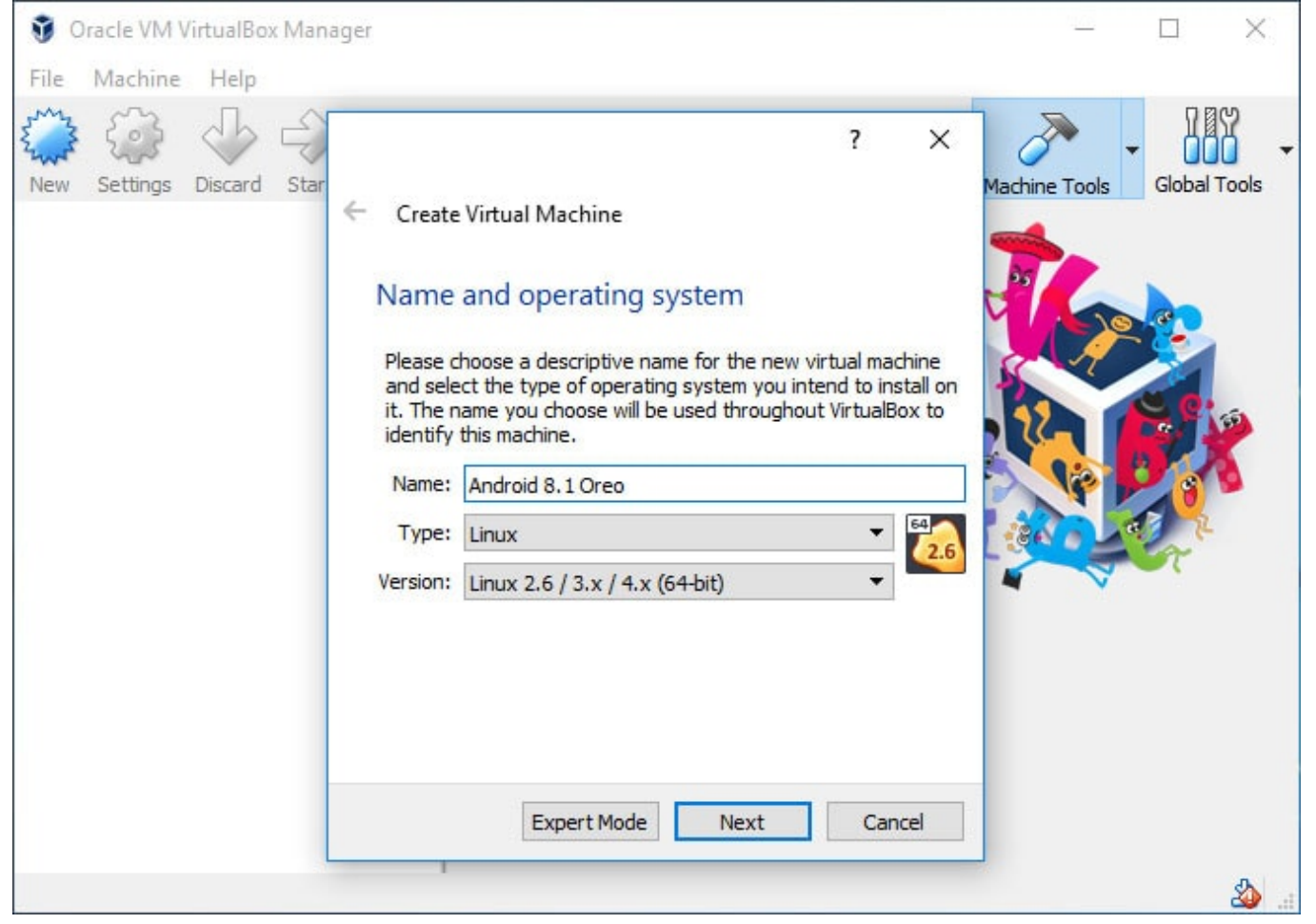

Create new Virtual Machine in VirtualBox

On the next screen, you will be required to choose the name of the VM, its type and version. The name can be anything you want but the Type and Version have to be "Linux" and "Other Linux (64-bit)" respectively.

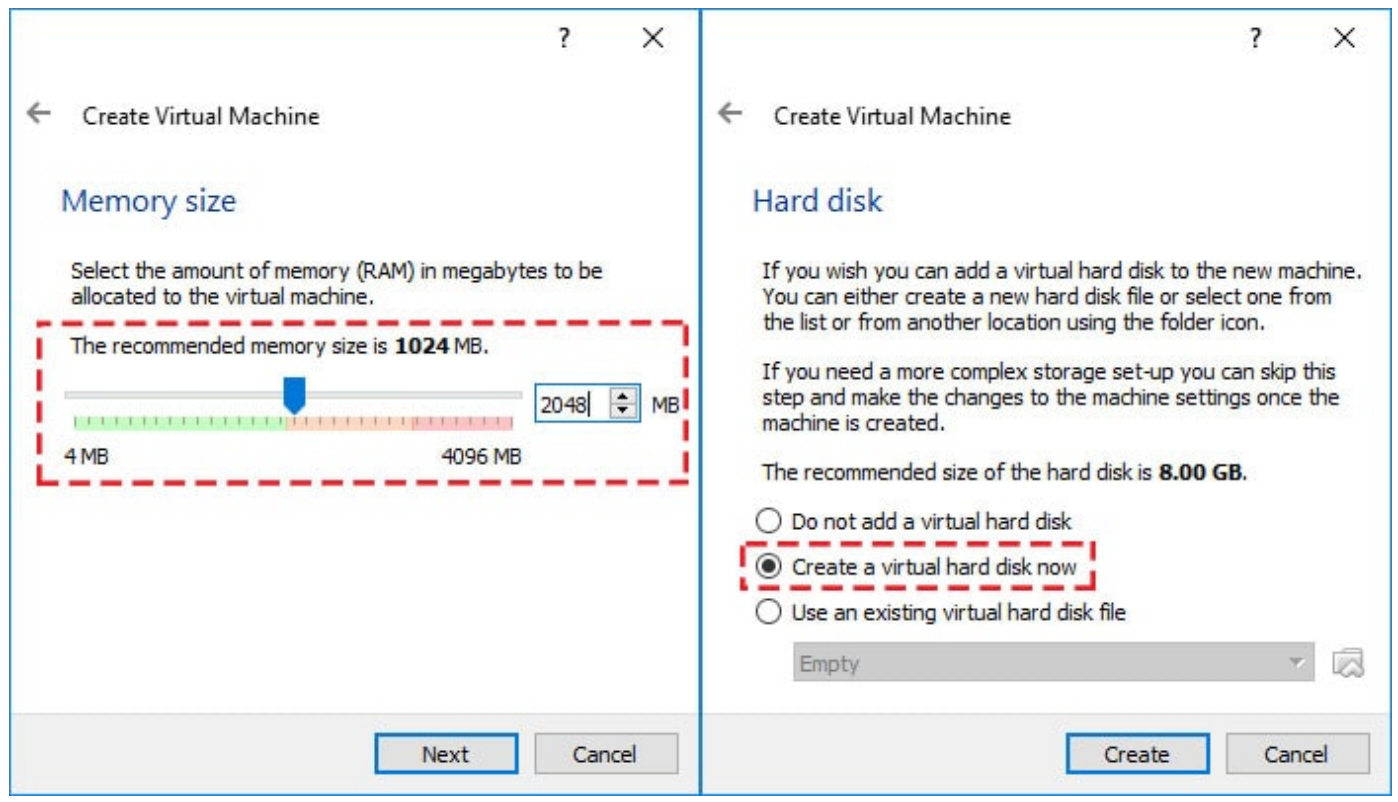

RAM and Create a Virtual Hard Disk

When prompted to choose the memory size, adjust it so it is 2048MB. This selects the amount of RAM the new VM will be using. It should be about 50% of what you have for the best performances. On the Hard disk window, choose to create the virtual hard disk now and select "VDI (VirtualBox Disk Image)", As for the storage on physical hard disk, choose "Dynamically allocated".

|                                                                           |                                                                                                    | 8. <b>4</b>                | ~                 |
|---------------------------------------------------------------------------|----------------------------------------------------------------------------------------------------|----------------------------|-------------------|
| Create Virtual Hard Disk                                                  |                                                                                                    |                            |                   |
| ile location and size                                                     |                                                                                                    |                            |                   |
| Please type the name of the new<br>on the folder icon to select a diff    | v virtual hard disk file into the box<br>ferent folder to create the file in.                                                                                                    | below                      | or click          |
| Android 8.1 Oreo                                                          |                                                                                                    |                            |                   |
| Calendaria and a Calendaria I have                                        | الاحت وحتو وتراج ومحف والمحود وعنار التاريل                                                                                                    | - Burth                    | and the second    |
| Select the size of the virtual hard<br>amount of file data that a virtual | d disk in megabytes. This size is the machine will be able to store on                                                                                                    | ne limit (<br>the har      | on the<br>d disk. |
| Select the size of the virtual hard<br>amount of file data that a virtual | d disk in megabytes. This size is the machine will be able to store on                                                                                                    | ne limit (<br>the har<br>8 | on the<br>d disk. |
| Select the size of the virtual hard<br>amount of file data that a virtual | d disk in megabytes. This size is the machine will be able to store on the machine will be able to store on the machine wi | the limit of the hard      | on the<br>d disk. |
| Select the size of the virtual hard<br>amount of file data that a virtual | d disk in megabytes. This size is ti<br>I machine will be able to store on<br>2.00 TB                                                                                                    | ne limit (<br>the har      | on the<br>d disk. |
| Select the size of the virtual hard<br>amount of file data that a virtual | d disk in megabytes. This size is the machine will be able to store on the store of the store of | ne limit (<br>the har      | on the<br>d disk. |

File Location and Size

The remaining steps involve choosing the file size and location. The file size refers to the maximum amount of data the virtual machine can store on the physical hard disk. All done! Click on the "Create" button and be patient as your virtual machine is created.

## Step 3: Edit the Virtual Android Oreo Machine

Select the newly created Virtual Machine (shown on the left-hand side of the screen). Click on the "Settings" button located just above that. We need to make a few changes that will make this virtual machine work perfectly.

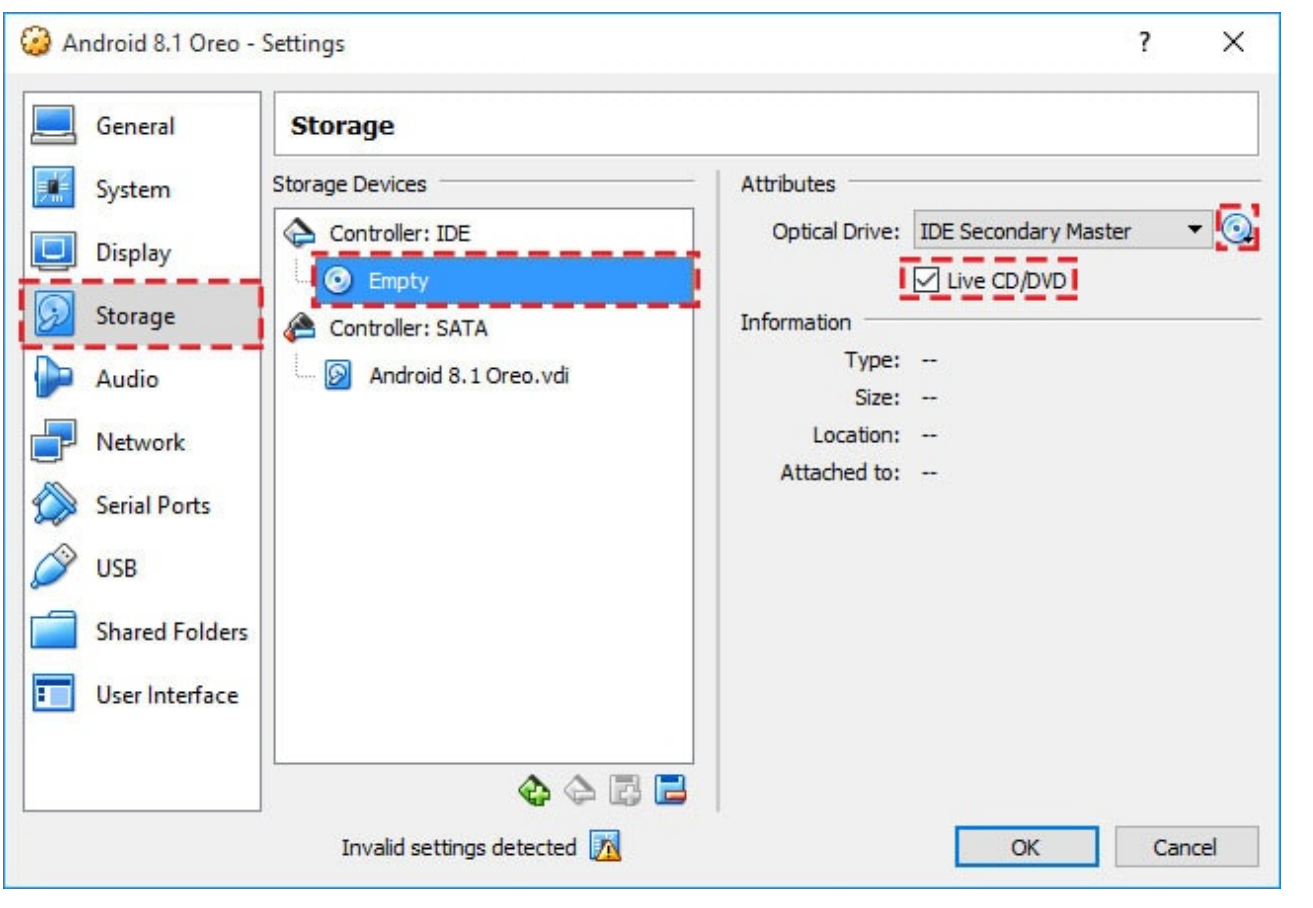

Boot with Android ISO File

On the Storage panel, select "Empty" disk then click on the CD icon next to this. Browse to the location of the "Android Oreo ISO" file, click on the file and click on "Open". This will be added to Storage Tree. Turn on "Live CD/DVD" button. Click "OK" to save the changes.

| General                       | Display                             |        |     |
|-------------------------------|-------------------------------------|--------|-----|
| 📕 System                      | Screen Remote Display Video Capture |        |     |
| Display                       | Video Memory:                       | 128 MB | ٢   |
| Storage                       | 0 MB 128 MB                         | 1      | ÷   |
| Network Serial Ports VSB      | Scale Factor:                       | 100%   | •   |
| Shared Folders User Interface |                                     |        |     |
|                               | Invalid settings detected 🕅 🕅       | Can    | cel |

Display Tab

On the Display panel, increase the Video RAM to 128 MB and enable 3D Acceleration. Leave everything else unchanged.

# Step 4: Install Android in Virtula Machine with VirtualBox

Select the your Virtual Machine and click on the "Start" button. This starts the VM; it is just like pressing the power button on your phone or computer. When it boots, you will see four options. Choose "Advanced Options".

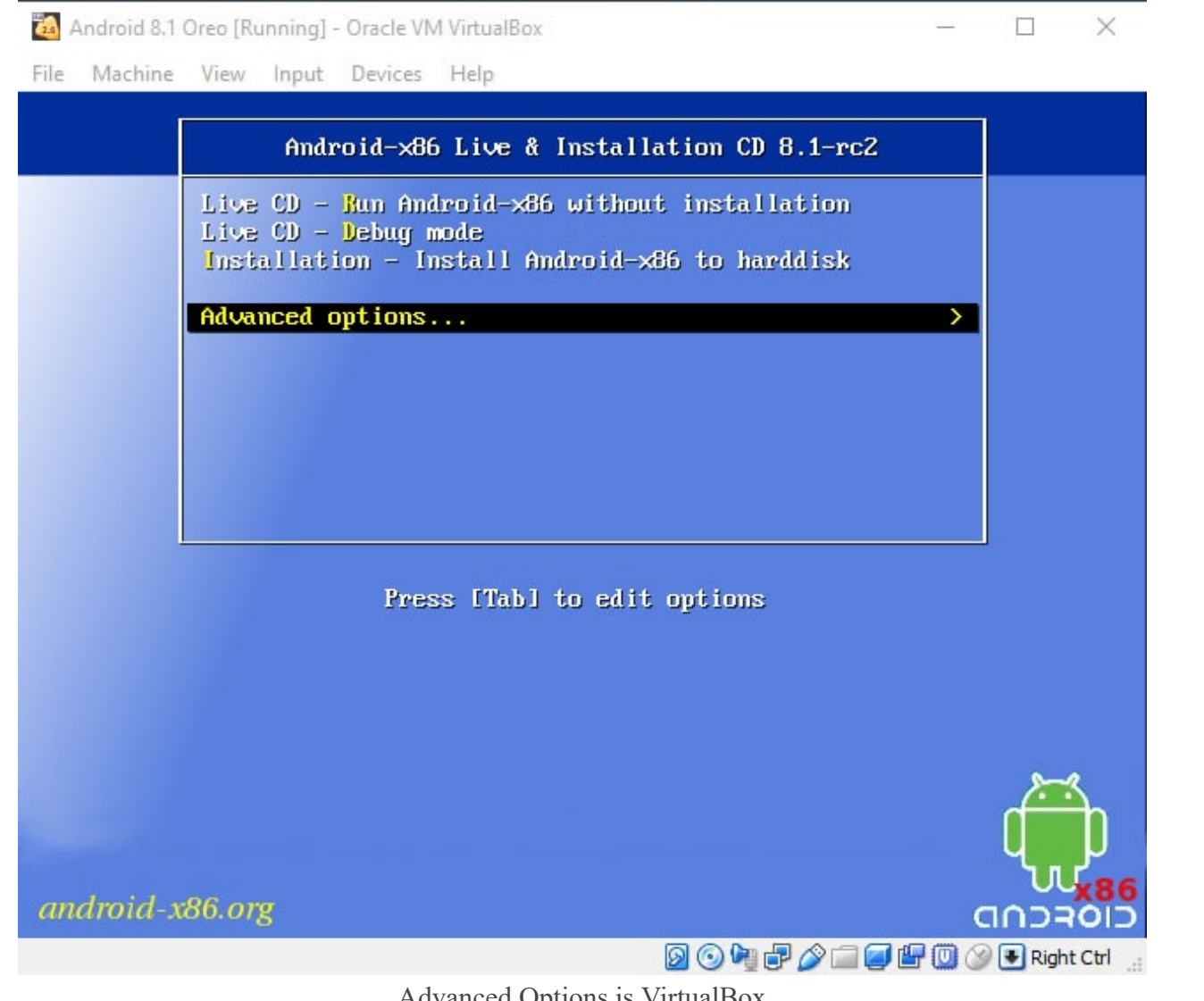

Advanced Options is VirtualBox

Select "Auto Installation - Auto install to specified hard disk". The installation process will start and will be over in a short time.

| Android 8   | .1 Oreo [Running] - Oracle VM VirtualBox                                                    | -     |        | ×         |
|-------------|---------------------------------------------------------------------------------------------|-------|--------|-----------|
| File Machin | e view input Devices Help                                                                   |       |        |           |
|             | Advanced options                                                                            |       |        |           |
|             | Live CD - No Setup Wizard<br>Live CD UESA mode - No GPU hardware acceleration               |       |        |           |
|             | Auto_Installation - Auto Install to specified hard<br>Auto_Update - Auto update Android-x86 | ddisk |        |           |
|             | Boot from local drive                                                                       |       |        |           |
|             | Back                                                                                        | <     |        |           |
|             |                                                                                             |       |        |           |
|             |                                                                                             |       |        |           |
|             | Press [Tab] to edit options                                                                 |       |        |           |
|             |                                                                                             |       |        |           |
|             |                                                                                             |       |        |           |
|             |                                                                                             |       | d.     | þ         |
| android     | -x86.org                                                                                    | c     |        | <b>×8</b> |
|             | D 💿 🍡 🗗 🖉 🗐 🥥                                                                               | ピ 🔘 🕑 | 🛃 Righ | t Ctrl    |

Step 5: Run Android 8.1 Oreo in VirtualBox

| 10 0,1 | Oreo [Running] - Oracle VM | VirtualBox |   |   | <u></u>    |                                                                                                    |
|--------|----------------------------|------------|---|---|------------|----------------------------------------------------------------------------------------------------|
| chine  | View Input Devices         | Help       |   |   |            |                                                                                                    |
|        |                            |            |   |   |            | <-><-><-<-><-><-<-><-><- |
|        |                            |            |   |   |            |                                                                                                    |
| 1      | <b>C</b> 1                 |            |   |   |            |                                                                                                    |
|        | Google                     |            |   |   | Ų          |                                                                                                    |
| 1      |                            |            |   |   |            |                                                                                                    |
|        |                            |            |   |   |            |                                                                                                    |
|        |                            |            |   |   |            |                                                                                                    |
|        |                            |            |   |   |            |                                                                                                    |
|        |                            |            |   |   |            |                                                                                                    |
|        |                            |            |   |   |            |                                                                                                    |
|        |                            |            |   |   |            |                                                                                                    |
|        |                            |            |   |   |            |                                                                                                    |
|        |                            |            |   |   |            |                                                                                                    |
|        |                            |            |   |   |            |                                                                                                    |
|        |                            |            |   |   |            |                                                                                                    |
|        |                            |            |   |   |            |                                                                                                    |
|        |                            |            |   |   |            |                                                                                                    |
|        |                            |            |   |   |            |                                                                                                    |
|        |                            |            |   |   |            |                                                                                                    |
|        |                            |            |   |   |            |                                                                                                    |
|        |                            |            |   |   |            |                                                                                                    |
|        | Contacts                   |            |   |   | Play Store |                                                                                                    |
|        |                            |            |   |   |            |                                                                                                    |
|        |                            |            |   |   |            |                                                                                                    |
|        |                            |            |   |   |            |                                                                                                    |
|        |                            | M          |   | Ó |            |                                                                                                    |
|        |                            |            |   |   |            |                                                                                                    |
|        |                            |            | 0 |   |            |                                                                                                    |
|        |                            | <          | 0 |   |            |                                                                                                    |

Android 8.1 Oreo in VirtualBox

After successful installation, restart the VM and create your account when prompted to. All that is left is now enjoy

the Oreo on your Mac or Windows PC!

#### **Bottom Line**

Creating an Android virtual machine on your computer is possible thanks to the leading free virtualization software. Whether you choose VMware or VirtualBox, the bottom line is that you will be able to operate Android 8.1 Oreo on your computer. These virtualization programs are great and they will deliver a great experience. The best part is that there are free versions that are feature-laden. It will work so well you will regret why you had not tried it earlier. Give this a try and tell us how your experience was.

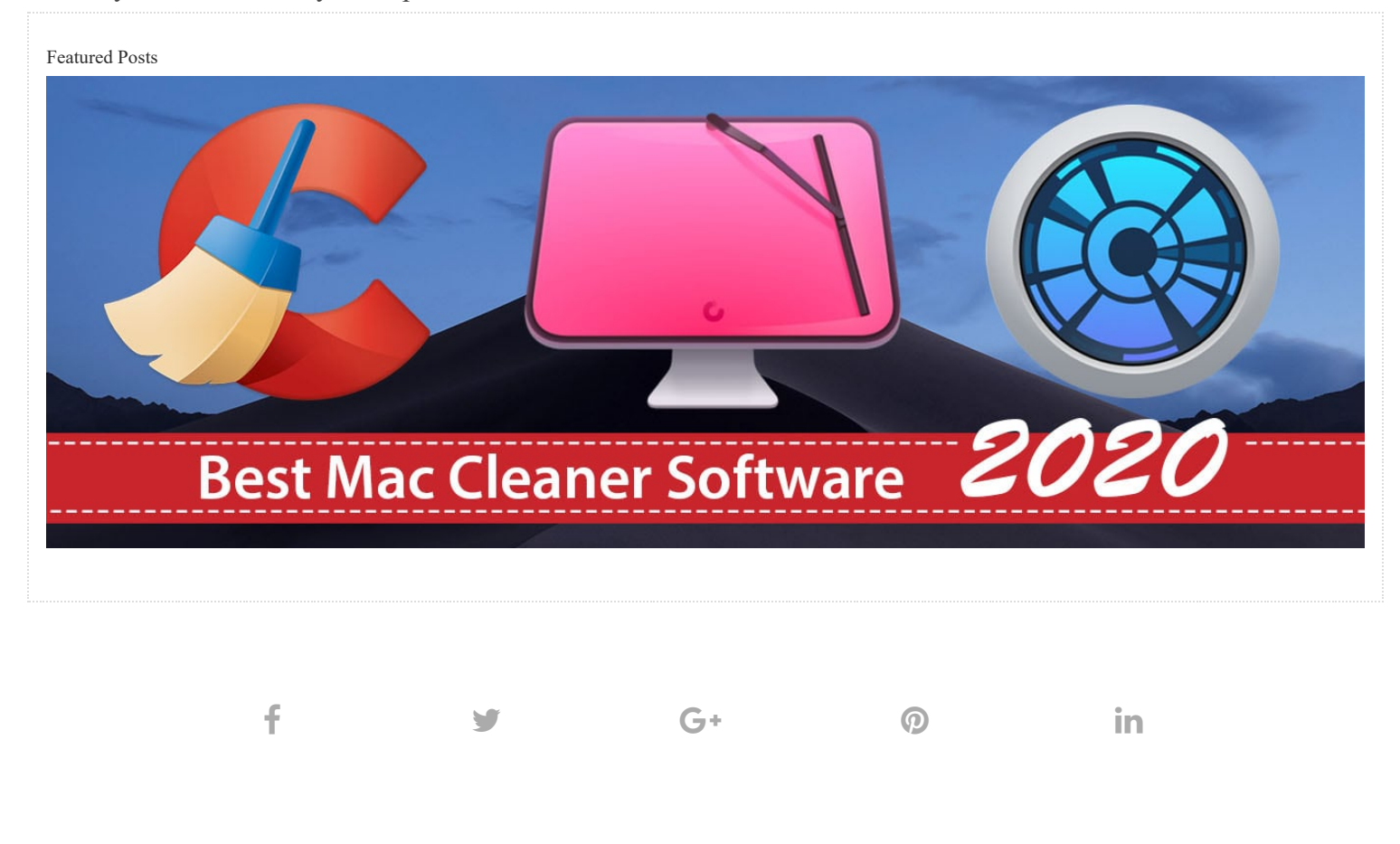

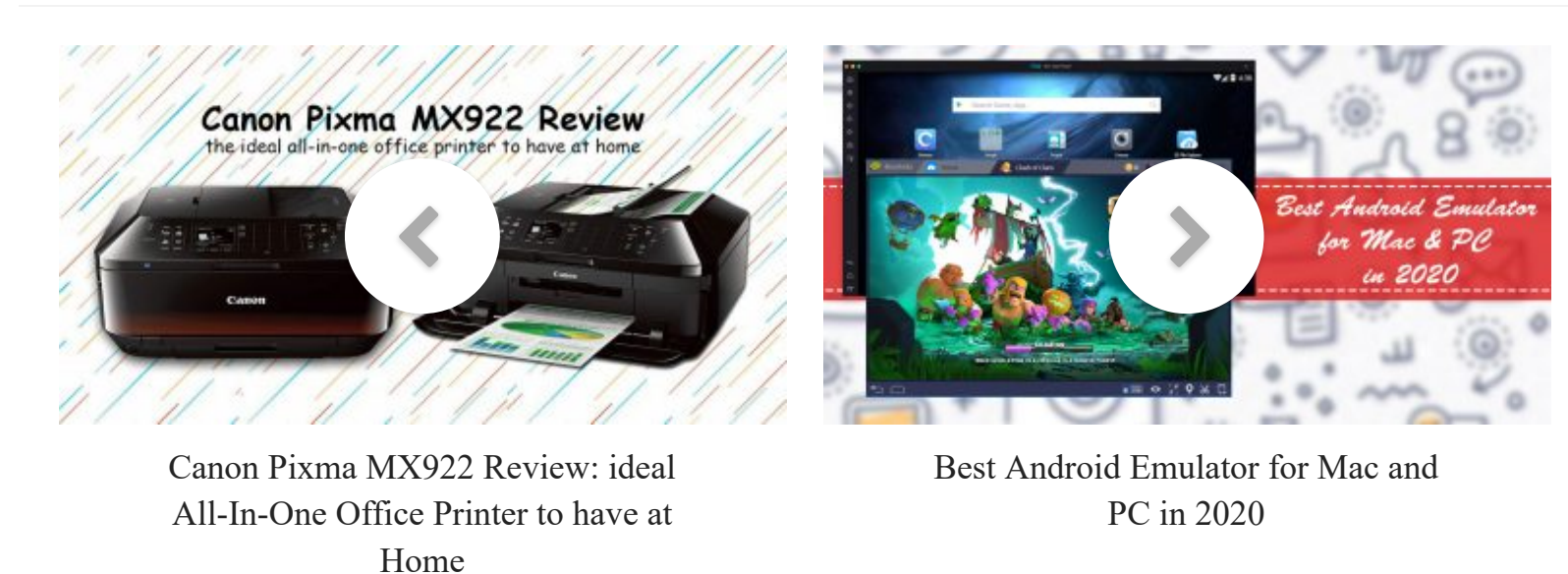

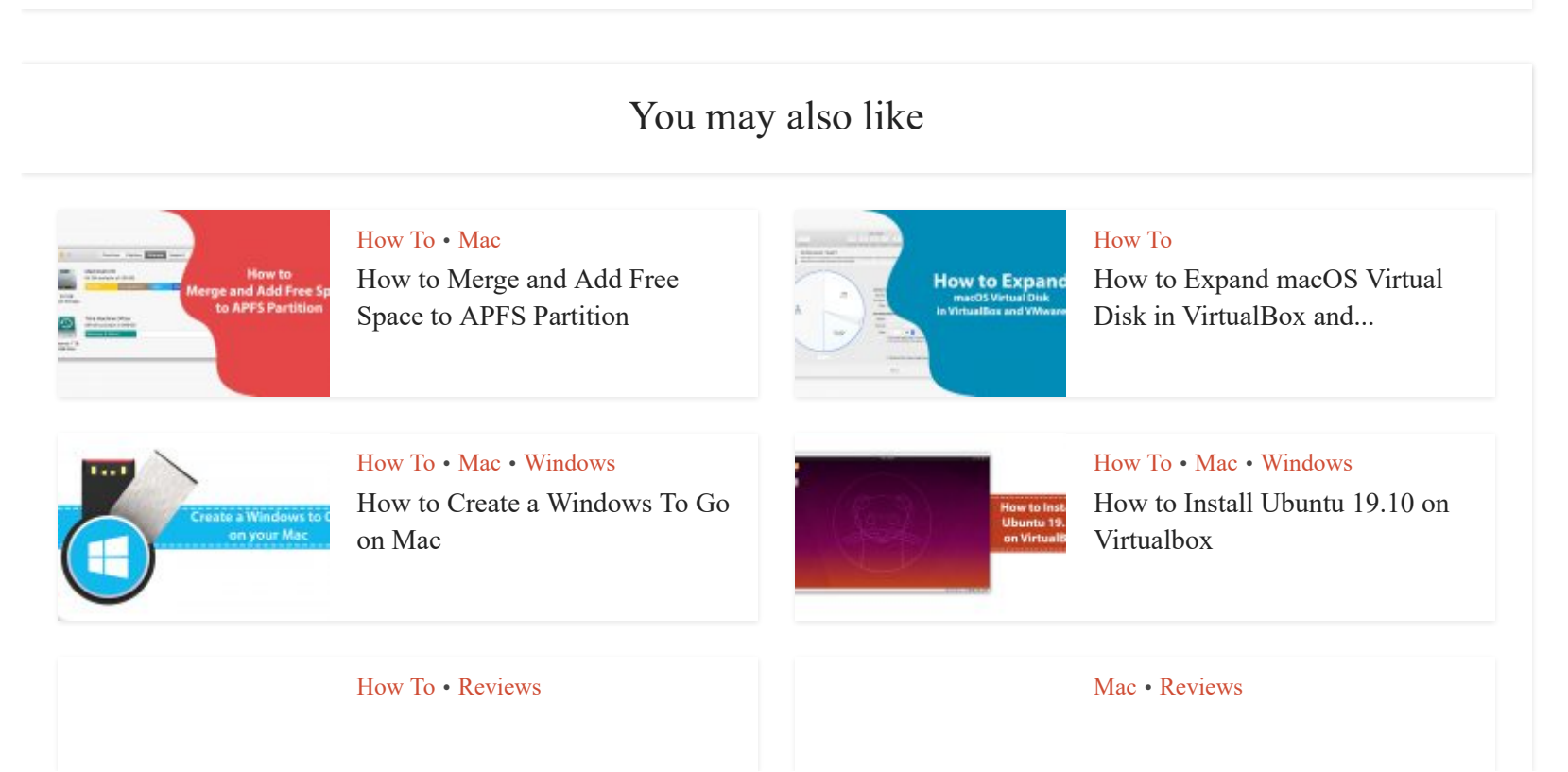

28/34

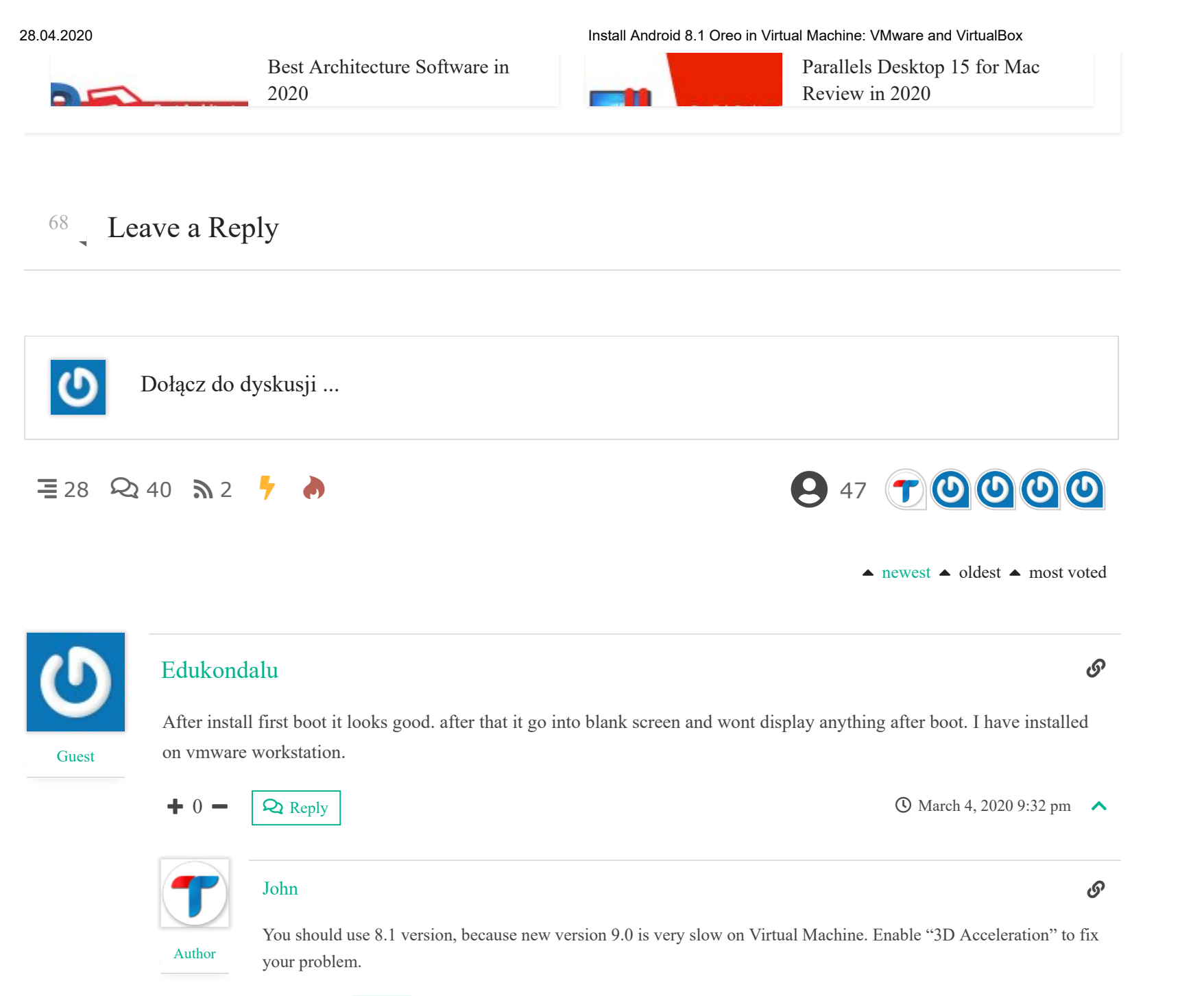

O March 6, 2020 3:23 am

 $\wedge$ 

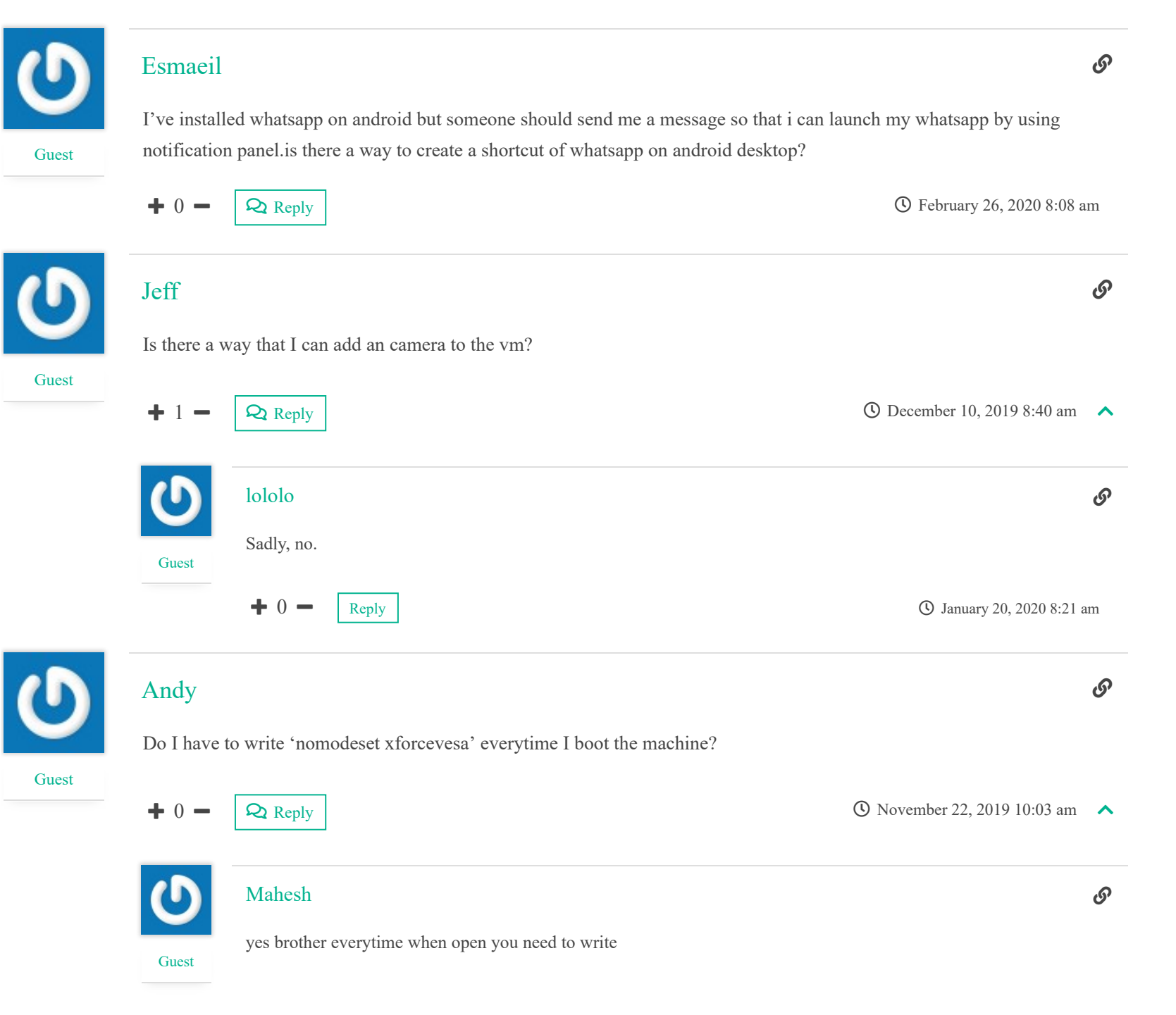

 $\wedge$ 

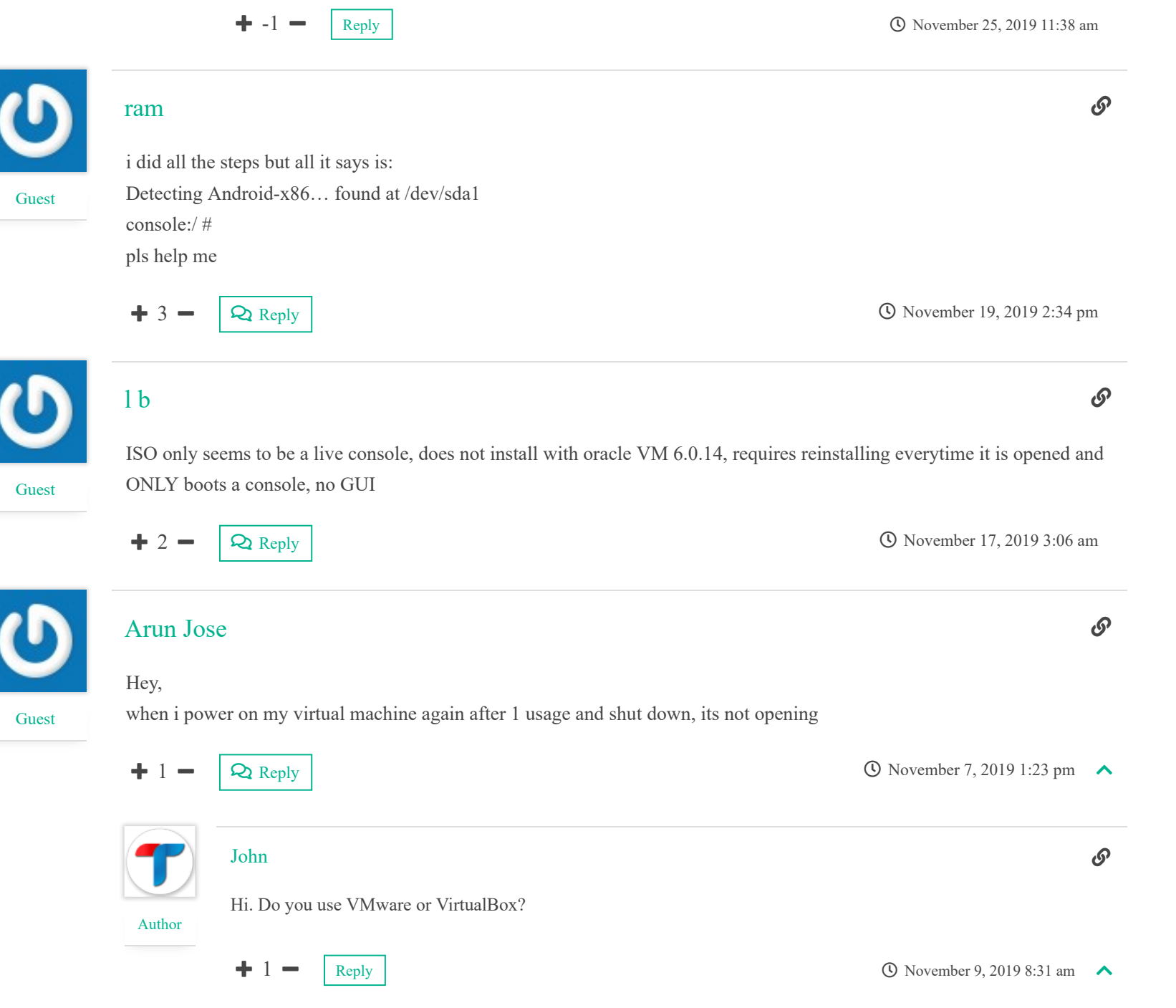

Guest

Guest

( 17 września 2019 16:56

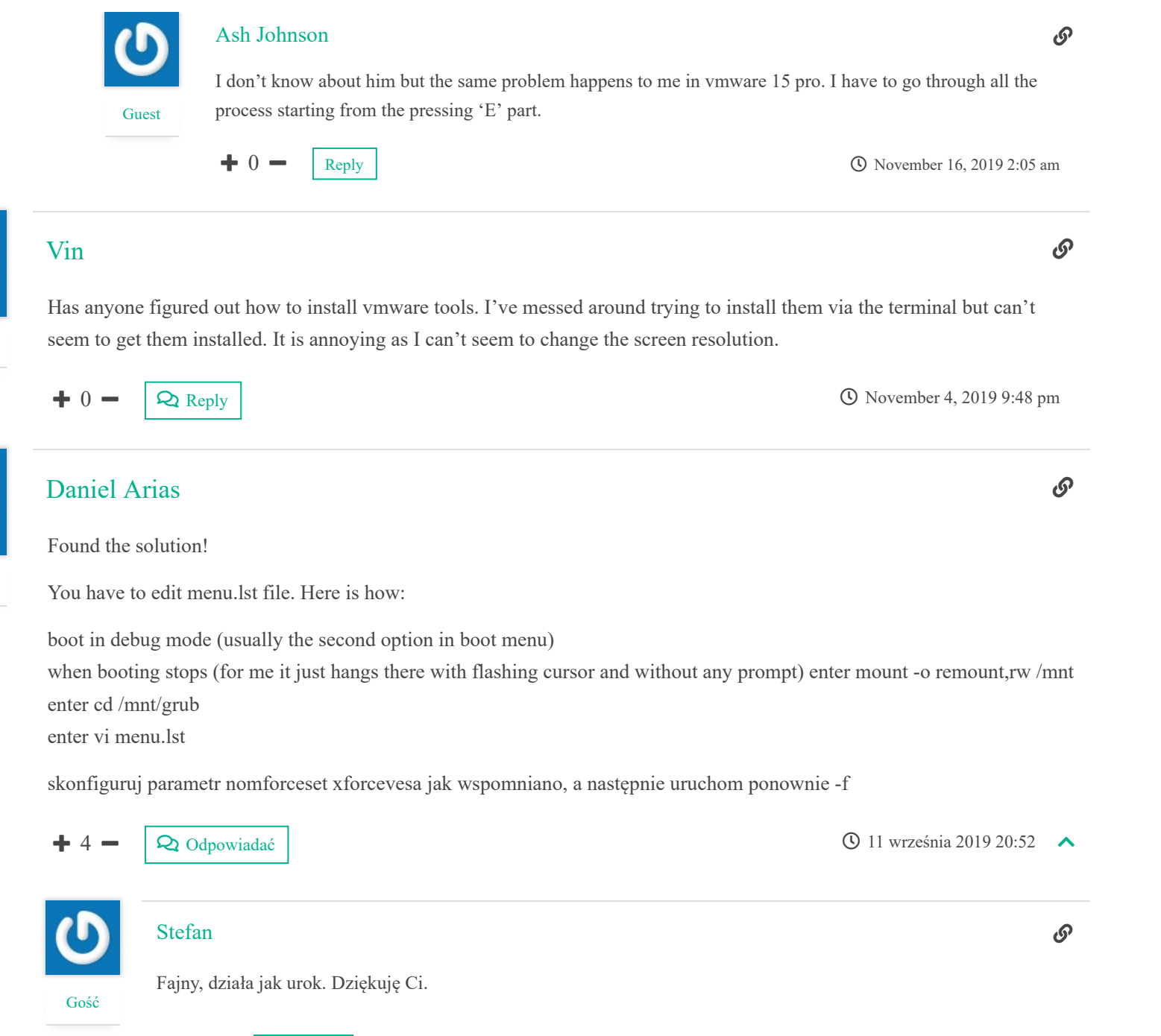

0

Odpowiedz

| <b>()</b> | Manohar Meena    | ଡ଼                        |
|-----------|------------------|---------------------------|
| Gość      | Idealne Działa 🙂 |                           |
|           | + 0 - Odpowiedz  | O 26 listopada 2019 05:21 |
| <b>()</b> | Don Wright       | Ø                         |

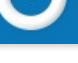

Gość

### Don Wright

Miły! Świetne informacje, które naprawdę powinny były zostać zawarte w poście. Aby dodać dalej, dla tych, którzy nie wiedzą, jak zapisać zmiany i / lub wyjść z vi z powrotem do wiersza polecenia cmd... Następnie wpisanie restartu -f zrobi to zgodnie z przeznaczeniem bez konieczności ponownej edycji parametru rozruchu. Save: Press [Esc], type :w and press [Enter]. Exit: Press [Esc], type :x and press [Enter]

+ 0 -Odpowiedz

Załaduj więcej komentarzy

() 26 lutego 2020 22:52

Wyróżnione posty

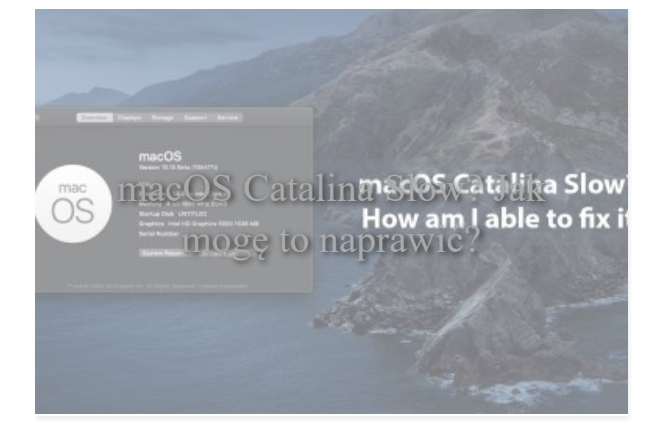

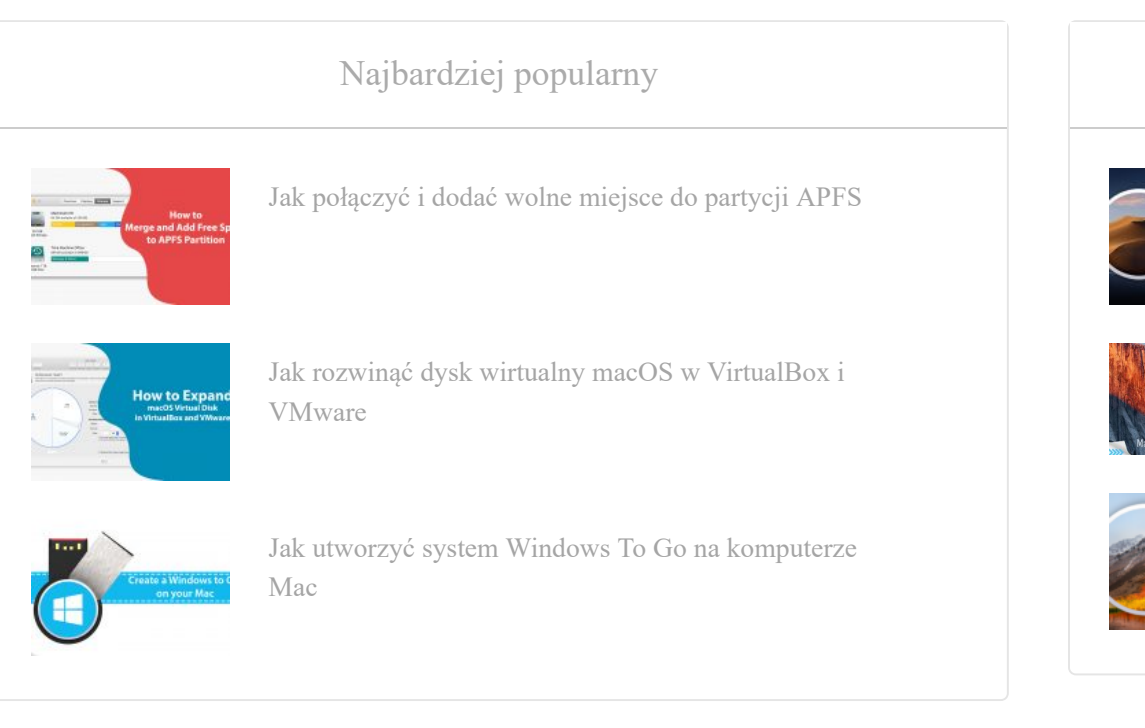

### Rozmawiałem o

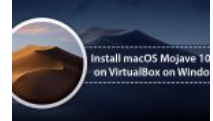

Jak zainstalować macOS Mojave Final na VirtualBox na komputerze z systemem Windows

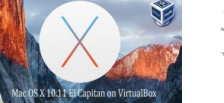

Jak zainstalować Mac OS X El Capitan na PC na VirtualBox

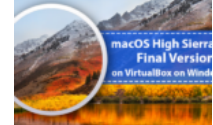

Jak zainstalować macOS High Sierra 10.13.6 na VirtualBox w systemie Windows

Copyright © 2020. Utworzony przez techsviewer.com . Wszelkie prawa zastrzeżone

#### Skontaktuj się z nami O Polityka prywatności

$$\sim$$
 -